## HOME HEALTH SERVICES PROVIDER REVENUE CODE SELECTION PROCESS

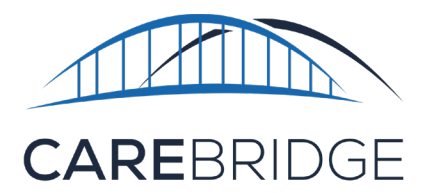

Services billed on an institutional claim are required to be billed with a revenue code and our health plan partners have identified the appropriate revenue code(s) for each service. Some services have more than one identified revenue code that can be used for billing. For services with more than one revenue code option, providers will need to manually select the appropriate revenue code to be used before being able to export a visit for billing.

For services with a single revenue code, CareBridge will automatically associate the revenue code to visits.

| Billing                         | 1                          |
|---------------------------------|----------------------------|
| Service Code:                   | S9122 Edit Billing Details |
| Modifiers:                      | None                       |
| Revenue Code:                   | None                       |
| Billing Status:                 | None                       |
| Units:                          | None                       |
| External Payer Claim<br>Number: | None                       |
| Service Provider:               | CAREBRIDGE TRAINING        |
| Service Provider NPI:           | 1234567893                 |
| Service Medicaid ID:            | 128886116                  |
| Primary Diagnosis<br>Code:      | Z7689                      |
| Other Diagnosis<br>Code(s):     | None                       |

Figure 1. Edit Billing Details

Select the desired code from the revenue code drop down menu. Click save to finalize the selection. (*Figure 2*)

Click the pencil icon under the billing card in the visit details page to enable the selection edit. (*Figure 1*)

| Billing                         |                        |  |  |  |  |  |
|---------------------------------|------------------------|--|--|--|--|--|
| Service Code:                   | S9122                  |  |  |  |  |  |
| Modifiers:                      | None                   |  |  |  |  |  |
| Revenue Code:                   | Select Revenue<br>Code |  |  |  |  |  |
| Billing Status:                 | None                   |  |  |  |  |  |
| Units:                          | None                   |  |  |  |  |  |
| External Payer Claim<br>Number: | None                   |  |  |  |  |  |
| Service Provider:               | CAREBRIDGE TRAINING    |  |  |  |  |  |
| Service Provider NPI:           | 1234567893             |  |  |  |  |  |
| Service Medicaid ID:            | 128886116              |  |  |  |  |  |
| Primary Diagnosis<br>Code:      | Z7689                  |  |  |  |  |  |
| Other Diagnosis<br>Code(s):     | + DIAGNOSIS CODE       |  |  |  |  |  |
|                                 | CANCEL SAVE            |  |  |  |  |  |

## Figure 2. Select Revenue code

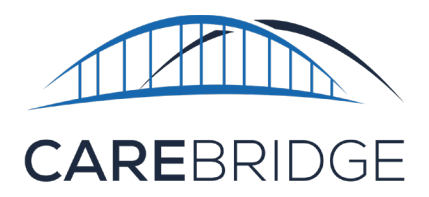

Alternatively, a revenue code selection can be made through the Export for Billing menu.

Figure 3. Export for Billing

|              | Service Medicaid ID: 128886116 |                         |                             |                          |               |                       |              |                  |      |          |
|--------------|--------------------------------|-------------------------|-----------------------------|--------------------------|---------------|-----------------------|--------------|------------------|------|----------|
| Authorizatio | Export                         |                         |                             |                          |               |                       |              |                  | ×    |          |
| Appointmen   | 1 Visit will be ended          | exported for billing an | d will be available for vie | wing on the Billing Page |               |                       |              |                  |      |          |
| Visits       |                                |                         |                             |                          | -             |                       |              |                  |      |          |
| Billing      | MEMBER                         | DATE                    | APPT ID                     | STATUS                   | PAYER         | RATE                  | REVENUE CODE | BILLING ACTION   |      |          |
| Members      | CAROL JOHNSON                  | 04/17/2023              | 3137                        | Completed (Manual)       | CB Test Payer | 2.50 (per 15 minutes) | Select 💌     | Bill through EVV | •    |          |
| Employees    |                                |                         |                             |                          |               |                       |              | GO BACK          | PORT | SAVE     |
| Claims       |                                |                         |                             |                          |               |                       |              |                  |      |          |
| Settings     |                                |                         |                             | EXPORT FOR               | BILLING       | MANUAL ENTRY          | RESCHE       | DULE             | CANC | EL VISIT |

Click "Export for Billing" in the visit details page, then select the desired code from the revenue code drop down menu. Click "Export" to submit the visit with the selected revenue code.

*Please note:* If a revenue code is selected but the export is not completed, the code will clear and must be reselected before exporting again (*Figure 3*).

Third-Party Vendor users will need to ensure a revenue code is submitted along with their EVV visit data. Please contact your chosen EVV solution for more information on including revenue codes.